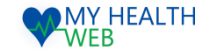

# 施設予約申込機能 ご利用マニュアル ~ 直接契約保養所の予約手順 画面操作マニュアル~

2021.03.29

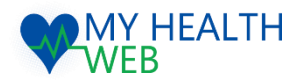

# 問い合わせ先: MY HEALTH WEBヘルプデスク

電話番号: 03-5213-4467 平日 9:00~17:00(※土・日・祝日、年末年始を除きます)

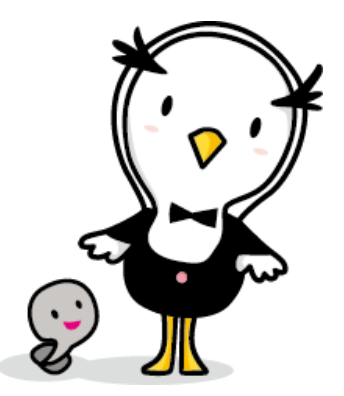

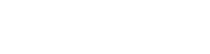

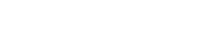

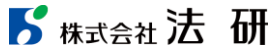

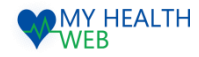

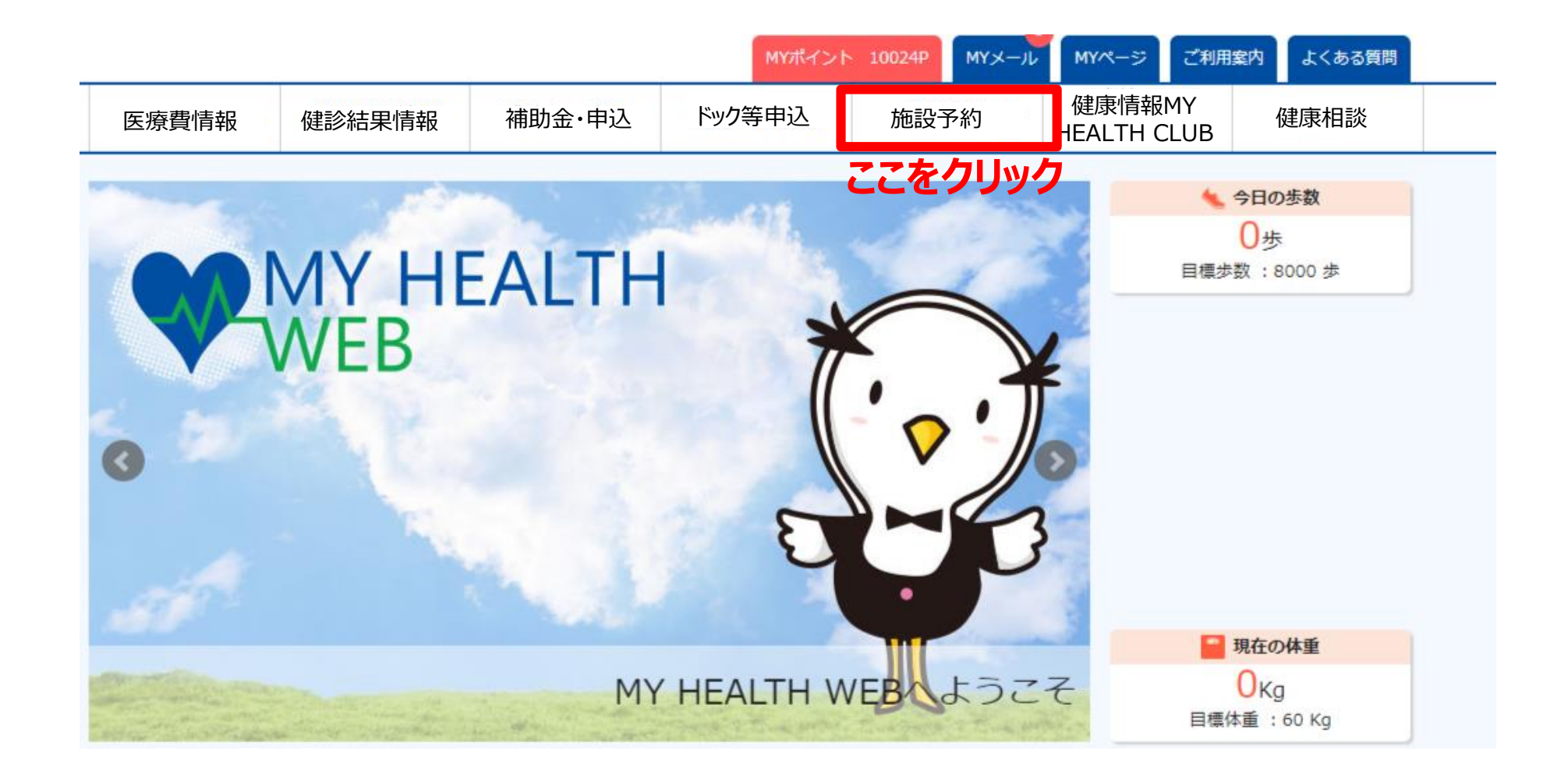

## WEB MY HEALTH

## 2.直接契約保養所の申込みを行う場合

#### MYページの上部メニュー「施設予約」をクリックする施設予約画面が表示されます。(P1参照)

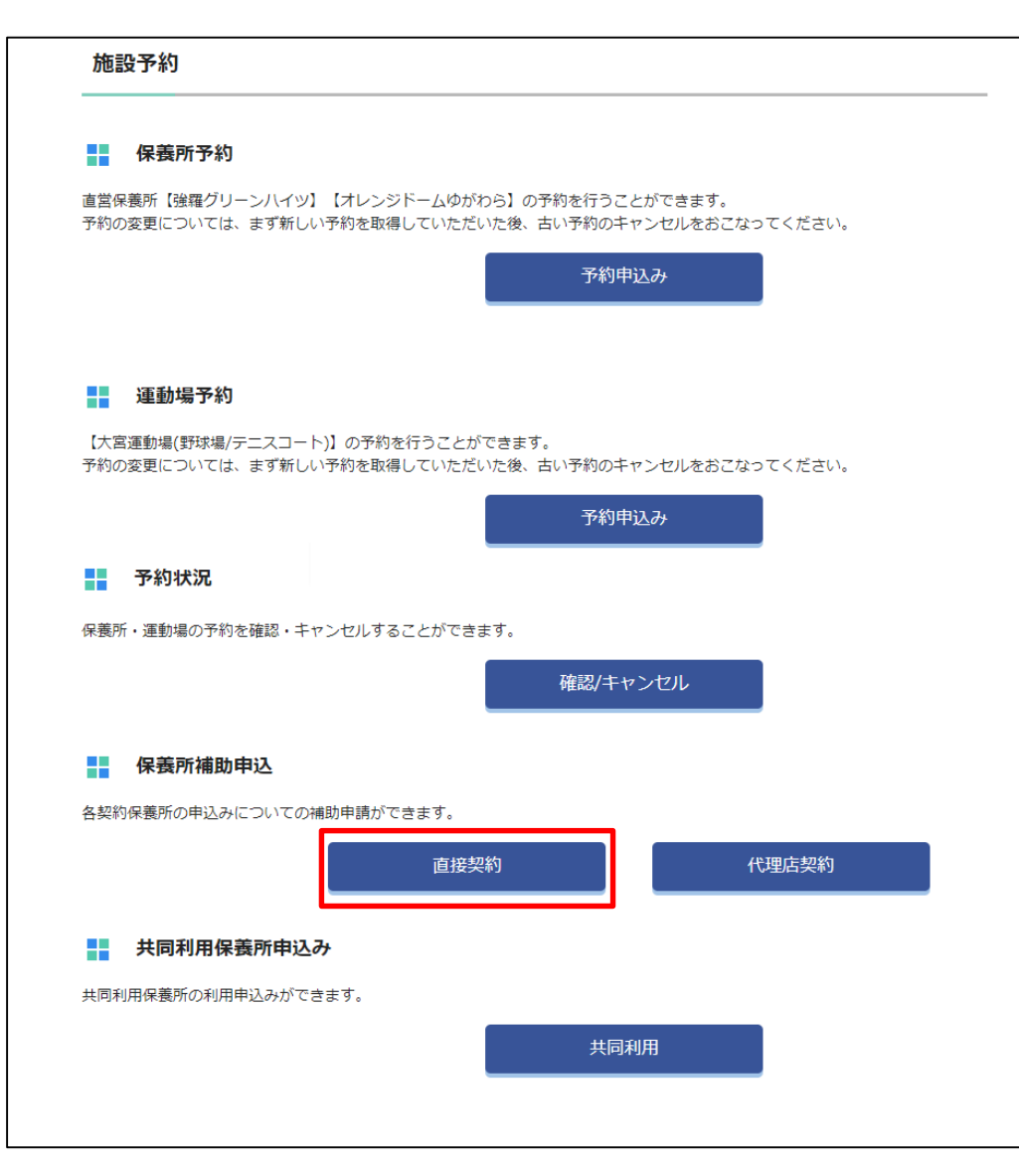

#### 5 株式会社法研

©Houken,Inc.

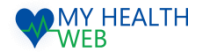

### 3.直接契約保養所の予約手順について

#### ■直接契約保養所補助申込み

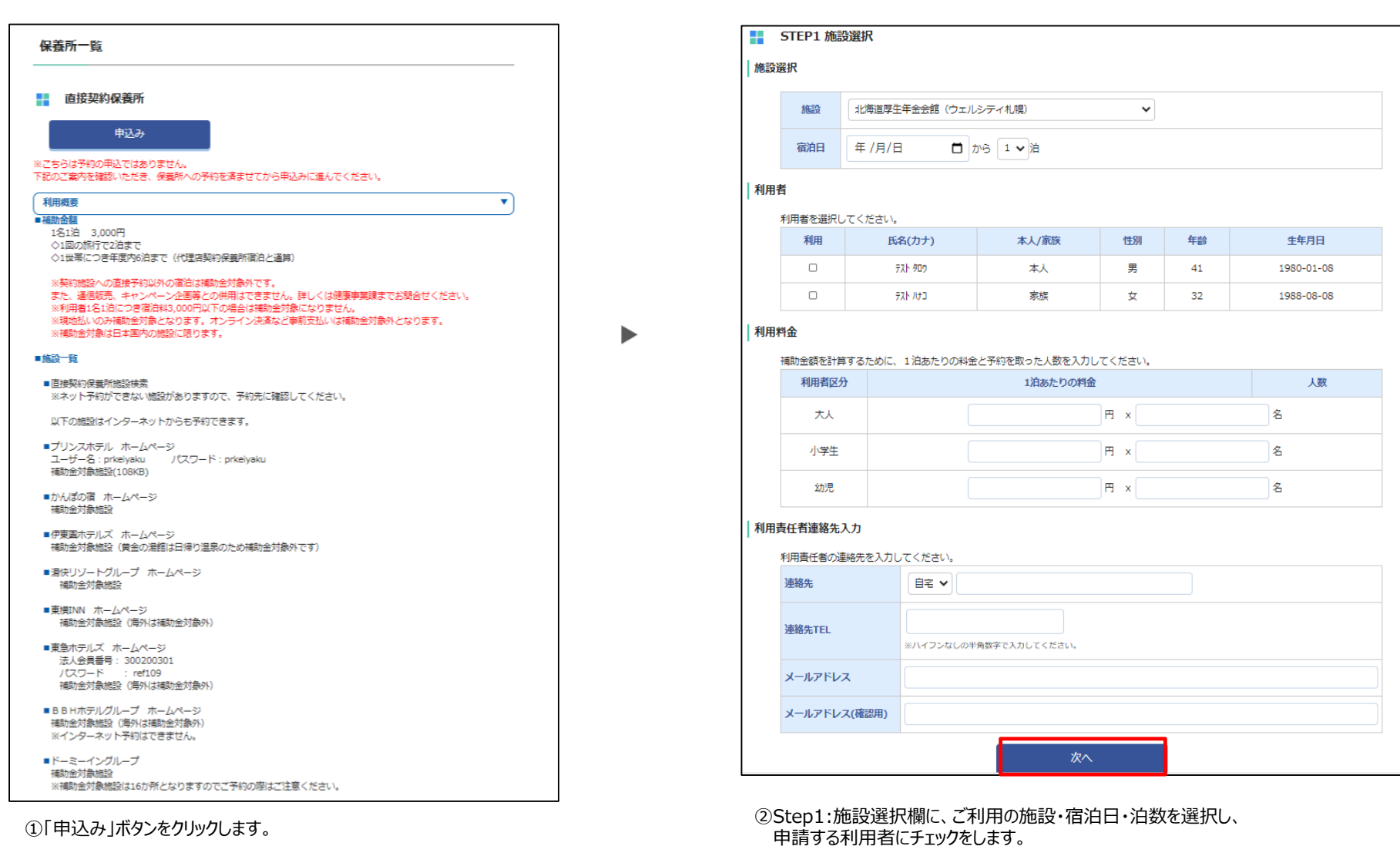

5 株式会社法研

©Houken,Inc.

「次へ」をクリックします。

利用料金欄に大人・小学牛・幼児の人数・金額を入力します。

次に利用責任者連絡先入力欄に連絡先電話番号・メールアドレスを入力し、

3

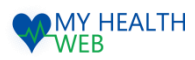

## 3.直接契約保養所の予約手順について

| 刃甲ュ込∂ | み内容を確認してくだ               | さい。                           |             |           |      |            |                                                                                       |
|-------|--------------------------|-------------------------------|-------------|-----------|------|------------|---------------------------------------------------------------------------------------|
| 施設選   | 択・日程                     |                               |             |           |      |            | 補助申込み                                                                                 |
|       | 申込番号                     | ※申込み確定後に発音されます。               |             |           |      |            | ■ 由以 4 完了                                                                             |
|       | 代理店                      | 代理店 JTB                       |             |           |      |            | ■ → とシックし」<br>申込みが充了しました。<br>MYメールに予約内容をお送りしました。施設ご利用の際はMYメールのURLから利用通知書を印刷してご持参ください。 |
|       | 施設名                      | 施設名 法研リゾートホテル                 |             |           |      |            |                                                                                       |
|       | 宿泊日                      | 宿泊日 2021年4月3日(土)~2021年4月4日(日) |             |           |      |            | 施設予約TOP                                                                               |
| 利用者   | 情報                       |                               |             |           |      |            |                                                                                       |
|       | 利用者氏名                    | 利用者氏名(力ナ)                     | 本人/家族 性別 年齡 |           | 生年月日 |            |                                                                                       |
|       | テスト 太郎                   | テスト 太郎 77ト 知り                 |             | 男         | 41才  | 1980-01-08 | ④予約甲し込み完了です。                                                                          |
|       | テスト 花子                   | テスト ハナコ                       | 本人          | 女         | 41才  | 1980-01-08 |                                                                                       |
| 利用料   | 金                        |                               |             |           |      |            |                                                                                       |
|       | 利用者区分                    |                               | 1泊あたりの料金    |           |      | 人数         |                                                                                       |
|       | *                        | 大人                            |             | 3001円×2 名 |      |            |                                                                                       |
| 補     | 助金額は申込後に届く               | (MYメールに記載された利用申込書             | からご確認下さい。   |           |      |            |                                                                                       |
| 利用責任  | <b>出有理搿</b> 无人刀          |                               |             |           |      |            |                                                                                       |
| ji    | <b>車絡先</b>               | 事務担当者 法研 太郎                   |             |           |      |            |                                                                                       |
| ž     | <b>路先TEL</b> 02012345678 |                               |             |           |      |            |                                                                                       |
|       | メールアドレス                  | パレス dummy@sample.com          |             |           |      |            |                                                                                       |

③Step2:申し込み内容確認画面にて、入力内容確認の上、「申込み」をクリックします。